| B HYUNDRI SALES BULLETIN                                                                               |                                                                                                    |                                                                                                    |               |  |  |  |  |  |
|----------------------------------------------------------------------------------------------------|----------------------------------------------------------------------------------------------------|----------------------------------------------------------------------------------------------------|---------------|--|--|--|--|--|
| Subject: Hyundai Extended Protection Program procedures –<br>How to submit a request – HEP / H-Promise |                                                                                                    |                                                                                                    |               |  |  |  |  |  |
| Group: General Info                                                                                    | March 23, 2021                                                                                                    |                                                                                                    |               |  |  |  |  |  |
| ATTN:<br>⊠ Sales Manager<br>⊠ F&I Manager<br>□ Sales Consultant<br>□ All Staff                         | <ul> <li>☑ Dealer Principal</li> <li>☑ Service Manager</li> <li>☑ Service Advisors</li> <li>☑ Technicians</li> </ul> | <ul> <li>☑ General Manager</li> <li>□ Parts Manager</li> <li>□ Parts Advisors</li> <li>☑ Warranty Manager</li> </ul> | Model(s): All |  |  |  |  |  |

#### Bulletin Summary:

This bulletin provides step by step instructions for claims submission for any HEP & H-Promise cancellations (within 45 days, dealer error, total loss, moving out of country, trade benefit and/or claim free programs)

This section will cover the proper procedure to follow when submitting a request for cancellation of HEP and H-Promise.

<u>HEP/CPO change/cancellation requests</u> are only accepted via SAP Sales change request unless of an exception (see below for exception rules).

Please ensure all forms and supporting documents are scanned into one file for upload to SAP. SAP only allows for one file attachment so all supporting documents must be compiled into a single file. **Cancellation requests submitted without proper supporting documentation will be rejected.** To submit a HEP cancellation request through SAP, please follow the steps outlined below.

- 1. Log onto SAP, select the "Miscellaneous" tab under the Sales menu and then select the "Print HEP/CPO" menu within this screen. This will open up a VIN Inquiry page.
- 2. Enter the VIN into the "VIN" field **ensure the date is changed according to the retail sales date of the extended warranty** and select the "Inquiry" button. The system will pull up the vehicle in the list below.

For more information, please contact Hyundai Auto Canada's HPP Coordinator.. Information contained in this document is subject to the copyright and other intellectual property rights of Hyundai Auto Canada Corp. All rights are reserved to make changes at any time without prior notice. Confidentiality must be maintained over any and all confidential information contained in this document. No part of this document may to any extent and in any form be reproduced, transmitted in any form or reposted.

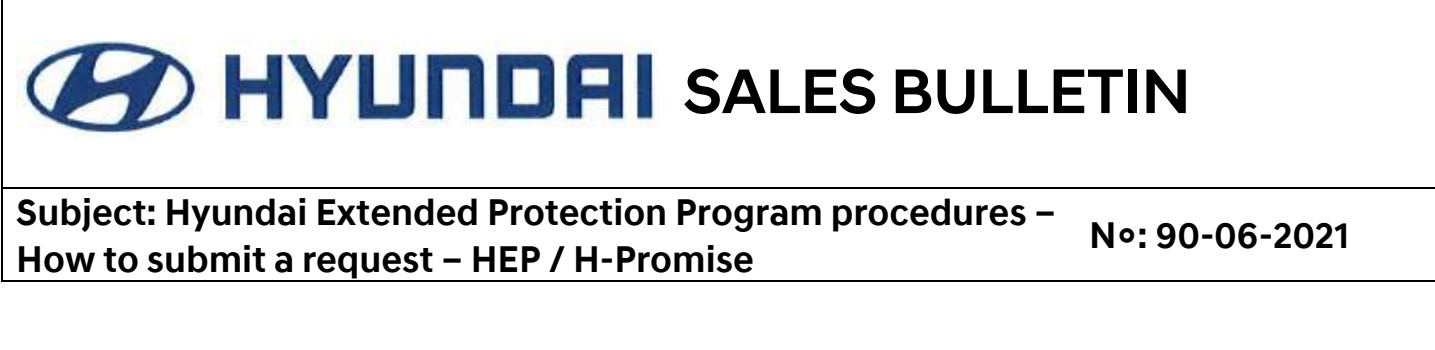

3. Select the SEL circle beside the VIN and select the "Change" button.

| CONTRACT Sales Feet  | Themcand,<br>POSSER, Thes.<br>co Destauratio<br>Rivoice Ricentive Dester | Statement Waster eN.V.I.S Mi | scellaneous         | ERP HTE (101) | 10.017100.05 | Zoon In/Zoon<br>Welcome IIW | oot • •  | My Proble 1 | Log off * |  |
|----------------------|--------------------------------------------------------------------------|------------------------------|---------------------|---------------|--------------|-----------------------------|----------|-------------|-----------|--|
| Detailed Navigation  | Inquiry VIN                                                              | for Printing HPP/CPO         |                     |               |              |                             |          |             |           |  |
| + Hppcpo Change List | # VIN                                                                    |                              | @ Retail Type *     |               | 34           | New Car                     |          |             | ~         |  |
| I CO-OP LM           | @ HPP/CPO Date                                                           | 07/18/2012                   | 2013 間記             |               |              |                             |          |             |           |  |
| w XV Rede            | TL Inquery Til Change                                                    |                              |                     |               |              |                             |          |             |           |  |
|                      | Sec. 115                                                                 | Description                  | Contract.<br>Humber | Date          | Coverage     | Odometer                    | Language | Customer    | Frank     |  |
|                      |                                                                          | Ela 40y AT FWD GL -          |                     | 09/20/2012    | E.           | 20                          | 1        |             | 12        |  |

A "Change Request" popup screen will appear. Ensure you have all appropriate HEP cancellation documents compiled as a single file (HEP cancellation form, Proof of Loss/Theft, Proof of Lien Payout, etc.) and attach the cancellation document file to this request with a brief explanation of the cancellation request in the comments field.

4. Once completed, select the "Change Request" button to submit the change request.

| Comage         | E:7 Years/140,000kms | Odermetter    | 20         |  |  |
|----------------|----------------------|---------------|------------|--|--|
| Seire Tritte   | 09/20/2012           | Necessed Date | 09/18/2012 |  |  |
| Kepwe Bate     | 09/20/2019           |               |            |  |  |
| Contract Prese | 645.00               | Retail Total  | 1,445.00   |  |  |
| 657(867)       | \$3.85               | P(7)(Q(7)     |            |  |  |
|                |                      |               |            |  |  |
| Attactions     |                      |               | firowse    |  |  |
| Comment        |                      |               | 0          |  |  |
| -              |                      |               |            |  |  |

For more information, please contact Hyundai Auto Canada's HPP Coordinator.. Information contained in this document is subject to the copyright and other intellectual property rights of Hyundai Auto Canada Corp. All rights are reserved to make changes at any time without prior notice. Confidentiality must be maintained over any and all confidential information contained in this document. No part of this document may to any extent and in any form be reproduced, transmitted in any form or reposted.

## HYUNDRI SALES BULLETIN

Subject: Hyundai Extended Protection Program procedures – How to submit a request – HEP / H-Promise

No: 90-06-2021

### How to check the status of my request

Once submitted dealerships are able to check the status of the refund/change request. Dealerships can access this information in SAP by selecting the "Miscellaneous" tab under the Sales menu and then select the "HPP/CPO Change List" menu within this screen. This will open up a VIN Inquiry page.

Dealerships can enter the HEP/CPO contract number or the VIN in the appropriate field and selecting the "Inquiry" button. This will open the cancellation request in the list below and provide a status update and comments on the status of change request **\*\*make sure you change the request date as the default is always the current date\*\*** 

| P/CPO No              |                             |                                   |                   | # Request Date 08/01/21          |                  | 18:2020                    | 山島                             |                    |                 |   |
|-----------------------|-----------------------------|-----------------------------------|-------------------|----------------------------------|------------------|----------------------------|--------------------------------|--------------------|-----------------|---|
| quest Statur          | (AL                         |                                   |                   | ⊕ VIH                            | KM8.01CA40L02749 | 3                          |                                |                    |                 |   |
|                       |                             |                                   |                   |                                  |                  |                            |                                | 1                  | 8               |   |
| amds Vin              | HPP Duarge Ho<br>HPP/CPO He | Request Type<br>Status            |                   | Betall Type<br>Coverage          |                  | Sales Date<br>Request Date | Hetat<br>Price<br>Sedrad Price | GAT AGT<br>PST/QST | Total<br>Amount | - |
| KIN8/3CA40LU274998    | 1000000372<br>0100282278    | UtCharge<br>Request<br>40Accepted | ##@:#V#/2D        | H<br>0000km Premium:500eductible |                  | 07/28/2020<br>07/29/2020   | 2645.00<br>915.00              | 118.95<br>0        | 1033.95         |   |
|                       |                             |                                   |                   |                                  |                  |                            |                                |                    | (TTT)           |   |
|                       |                             |                                   |                   |                                  |                  |                            |                                |                    |                 |   |
| Request Typ           | Change request              | message                           |                   |                                  | :                | es Date                    | Ret                            |                    |                 |   |
| Status                |                             | CHANGE FROM PRE                   | MIUM TO PREMIUM P | LUS                              |                  | Jest Date                  | Contrac                        |                    |                 |   |
| Request<br>40Accepted | Dealer Messag               | e                                 |                   |                                  |                  | 29/2020<br>29/2020         | 2                              |                    |                 |   |
|                       |                             |                                   |                   |                                  |                  |                            |                                |                    |                 |   |
|                       |                             | contract deleted                  |                   |                                  |                  |                            |                                |                    |                 |   |
|                       | HACC Feedbac                | ck                                |                   |                                  |                  |                            |                                |                    |                 |   |
|                       |                             |                                   |                   |                                  |                  |                            |                                |                    |                 |   |
| -                     |                             |                                   |                   |                                  |                  | _                          |                                |                    |                 |   |
| -                     |                             |                                   |                   |                                  | Close            | 1                          |                                |                    |                 |   |
|                       |                             |                                   |                   |                                  |                  | 11.                        |                                |                    |                 |   |

For more information, please contact Hyundai Auto Canada's HPP Coordinator.. Information contained in this document is subject to the copyright and other intellectual property rights of Hyundai Auto Canada Corp. All rights are reserved to make changes at any time without prior notice. Confidentiality must be maintained over any and all confidential information contained in this document. No part of this document may to any extent and in any form be reproduced, transmitted in any form or reposted.

# HYUNDRI SALES BULLETIN

Subject: Hyundai Extended Protection Program procedures – How to submit a request – HEP / H-Promise

No: 90-06-2021

#### EXCEPTIONS

Exception Rules are as follows – an email to <u>HPPPPH@hyundaicanada.com</u> should be submitted with "<u>EXCEPTION</u>" in the subject line

- 1. If you are not the original selling dealership processing the request
- 2. If the vehicle cannot be located via SAP (mostly 2016 and older)
- 3. Sometimes if the warranty was registered via AS400

For more information, please contact Hyundai Auto Canada's HPP Coordinator.. Information contained in this document is subject to the copyright and other intellectual property rights of Hyundai Auto Canada Corp. All rights are reserved to make changes at any time without prior notice. Confidentiality must be maintained over any and all confidential information contained in this document. No part of this document may to any extent and in any form be reproduced, transmitted in any form or reposted.